# VSO, Laboratorijske vaje 5

## 5.1 Delo na daljavo z uporabo paketa OpenSSH (ssh, scp, sftp)

- 1. V datotekah /etc/hostname in /etc/hosts spremenite ime svojega računalnika (ubuntu zamenjajte z npr. svojim imenom).
- Delajte v parih. Prosite soseda, da vam na svojem računalniku ustvari uporabniško ime, ki naj bo enako kot vaše uporabniško ime na vašem računalniku. Naj vam zaupa geslo (to ni nujno enako, kot geslo istoimenskega uporabnika na vašem računalniku).
- 3. Preko *ssh* se prijavite na sosedov računalnik z dobljenim uporabniškim imenom in s pomočjo ukaza *passwd* takoj zamenjajte geslo. Ali lahko vstopate v delovna področja drugih uporabnikov na sosedovem računalniku? Ali se delo v ukazni lupini kaj razlikuje, če ste navaden uporabnik na svojem ali na sosedovem računalniku.
- 4. Zaženite novo terminalsko okno. V njem ste prijavljeni kot trenutni uporabnik namizja (vso), zato se prijavite kot *miha*. Kot tak si boste ustvarili ključe za sprehod po računalnikih. Z ukazom *ssh-keygen -t rsa* generirajte javni in zasebni ključ. Sprejmite kar predlagan direktorij (npr. */home/miha/.ssh/id\_rsa* kot direktorij za shranjevanje ključev. Dvakrat vnesite neko novo zaščitno geslo, ki je drugačno od vašega pravega gesla. V predlaganem direktoriju se ustvarita datoteki *id\_rsa* in *id\_rsa.pub*. Prva vsebuje vaš zasebni ključ, zaklenjen z novim geslom, druga pa javni ključ.
- 5. Z ukazom chmod (po potrebi) nastavite zaščito direktorija .*ssh* na 700.
- 6. Z ukazom *scp* kopirajte javni ključ na delovno področje uporabnika *miha* na sosedovem računalniku. Tam jo z ukazom (spomnite se na preusmerjanje!) *cat id\_rsa.pub* >> *.ssh/authorized\_keys* pripnite datoteki *.ssh/authorized\_keys*. Če direktorij .ssh še ne obstaja (ls –a; datoteke in direktoriji, ki se začnejo s piko, so skriti), ga ustvarite
- 7. Na sosedovem računalniku nastavite zaščito direktorija .ssh na 700 in datoteke .ssh/authorized\_keys na 600
- 8. Iz vašega računalnika se ponovno poskusite prijaviti na sosedov računalnik ampak le z ukazom *ssh miha@ip\_racunalnika*. Katero geslo morate vnesti?
- 9. Preizkusite še ukaz *sftp*. S pomočjo *sftp* lupine prenesite poljubno datoteko iz svojega računalnika na delovno področje na sosedovem računalniku (uporabnika, pod katerim ste prijavljeni). Nato prenesite datoteke iz direktorija /bin na sosedovem računalniku, ki se začnejo s črko b, v direktorij /*tmp* na vašem računalniku. Najbolj uporabni ukazi sftp: put, get, mput, mget, help.

## 5.2 Skupna raba datotek v Linuxu – NFS

#### Tudi te vaje delajte v dvojicah. Če piše, da nekaj naredi sosed, pomeni, da to naredi vaš sosed za vas, vi pa enako za njega!

- 1. Ustvarite direktorij */home/share*. Nastavite zaščite direktorija na 777. Dajete jo v skupno rabo, tako da jo bodo lahko videli računalniki v vaši učilnici. Opcije naj bodo *sync*, *all\_squash* in *rw*.
- 2. Ne pozabite ponovno zagnati (restart) storitve *nfs-kernel-server*.
- 3. Priklopite se na sosedov direktorij, ki ga je pravkar dal v skupno rabo (ukaz *mount*). Sosedov direktorij priklopite na direktorij */mnt/sosed*, ki pa ga seveda morate pred tem ustvariti. V priklopljenem direktoriju s pomočjo urejevalnika *vi* ustvarite datoteko, katere ime je vaše uporabniško ime in vanjo napišite poljuben stavek.
- 4. Kakšen je lastnik in lastniška skupina datoteke, ki jo je ustvaril sosed v direktoriju /mnt/sosed preko NFS? Obojete preverite na sosedovem računalniku v /home/share!
- 5. V /etc/exports spremenite možnost *rw* v možnost *ro*. Naj sedaj sosed še enkrat poskusi ustvariti datoteko. Ali mu sedaj uspe?
- 6. Je morda potrebno ponovno zagnati storitev nfs, da začnejo veljati nastavitve v /*etc/exports*?
- 7. Spet vrnite direktoriju v skupni rabi nastavitev *rw*. S sosedom ponovno preverite delovanje. Sedaj nastavite na direktoriju */home/share* zaščite *r-x* za "ostale" in "lastniško skupino" za direktorij in vse poddirektorije (*chmod -R*). Kaj je potrebno storiti, da bo kljub spremenjeni zaščiti sosed v direktoriju */home/share* lahko ustvaril datoteko?
- 8. Naj sosed odpre ukazno lupino in se s pomočjo ukaza su prijavi kot uporabnik *janko*. V svojem domačem direktoriju naj si ustvari direktorij *priklop*. Z ukazom *mount* naj *janko* poskuša priklopiti direktorij */home/share* iz sosedovega računalnika na direktorij *priklop*. Ali gre? Kje je rešitev.
- 9. Kot *root* vneseite ustrezen vnos v datoteko */etc/fstab*, da bo uporabnik *janko* lahko priklopil direktorij */home/share* iz sosedovega računalnika na svoj direktorij *priklop*.
- 10. S kakšnim ukazom sedaj *janko* priklopi direktorij iz sosedovega računalnika na direktorij *priklop*.
- 11. Ali *janko* lahko piše v priklopljen direktorij? Ali lahko v njem ustvarja nove direktorije? Ali je kakšna razlika za nas, če se sosed prijavi priklopi na naš direktorij kot *root* ali kot *janko*.

## 5.3 bash

1. Napišite skript, ki beleži dnevnik dosegljivosti računalnikov. Kot argument mu podamo datoteko, ki vsebuje spisek računalnikov, program pa naj vsakih pet minut preveri, če so dosegljivi. V neko datoteko (dnevnik) naj zapisuje, če kateri od računalnikov ni dosegljiv, njegovo ime in čas, ko ni bil dosegljiv.

Primer uporabe:

\$ preverjaj spisek\_racunalnikov.txt

izpisuje v dnevnik:

io.fri.uni-lj.si ni dosegljiv ob 15:31

io.fri.uni-lj.si ni dosegljiv ob 15:36 io.fri.uni-lj.si ni dosegljiv ob 15:41 verbena.fe.uni-lj.si ni dosegljiv ob 15:41

## 5.4 Linux in Windows v mreži - Samba

12. Za prenos datotek na Windows uporabite odjemalca SMB **smbclient**. Poženete ga tako:

smbclient //ime\_rac/direktorij -U username

Seveda morate najprej direktorij na Windows dati v skupno rabo in primerno določiti pravice dostopa. V direktoriju *Moji dokumenti* ustvarite nov direktorij *\_transfer*, z desno tipko kliknete nanj in omogočite skupno rabo. Ne pozabite nastaviti pravic dostopa (privzeto je dovoljeno samo branje).

Delo z odjemalcem je zelo podobno delu s ftp odjemalcem oziroma sftp. Ukazi, ki jih potrebujem najbolj pogosto so: put, get, mput, mget, exit. Odjemalec pozna ukaz help. Uporabljamo ga brez parametrov (help) ali pa poizvedujemo o določenem ukazu (npr.: help mget)...

13. Ustvarite direktorij /mnt/transfer in nanj z ukazom mount priklopite //c108-00//Oddaja\_vaj, ki je na sistemu Windows dan v skupno rabo. Ukaz je naslednje oblike:

mount -t smbfs //servername/sharename /mountdirectory -o username=mywindowsusername,password=mywindowspassword

14. Vidimo, da je potrebno v /etc/fstab vpisati uporabniško ime in geslo; to datoteko lahko bere praktično vsakdo. Problem rešimo s t.i. credentials datoteko (datoteko ustverimo v svojem domačem direktoriju). Vanjo vpišemo uporabniško ime in geslo; to datoteko s chmod zaščitimo pred uporabniki:

echo username=mywindowsusername > .smbpasswd

echo password=mywindowspassword >> .smbpasswd

chmod 600 .smbpasswd

Vrstica v /etc/fstab mora imeti sedaj naslednjo obliko:

//servername/sharename /mountdirectory smbfs credentials=/home/myhomedirectory/.smbpasswd 0 0